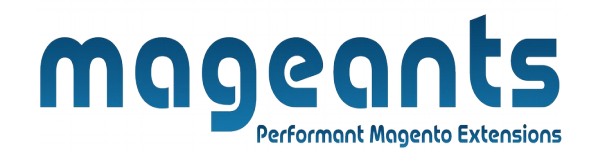

## mageants

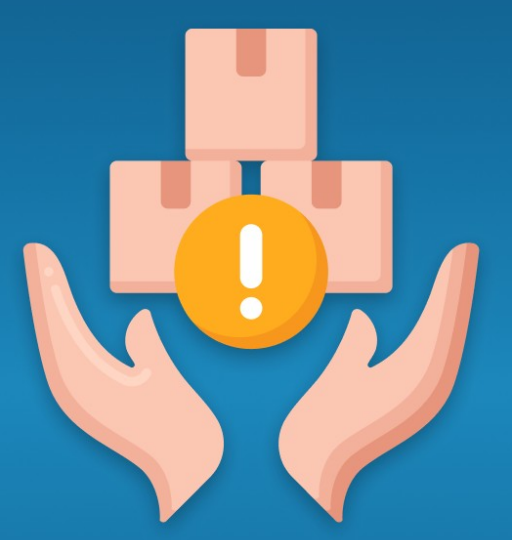

# LIMIT QUANTITY FOR GROUPED PRODUCTS

MAGENTO 2

Limit Quantity For Grouped Products - Magento 2

#### **USER MANUAL**

Supported Version: 2.0, 2.1, 2.2, 2.3

www.mageants.com

support@mageants.com

1

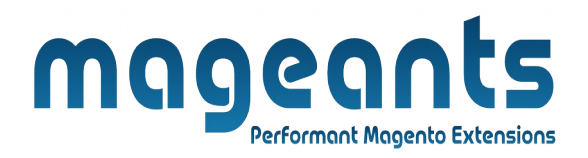

# **Table Of Contents**

| Preface                                                                                                    | 3      |
|----------------------------------------------------------------------------------------------------|--------|
| Installation                                                                                               | 4      |
| Option 1: Magento 2 install extension using COMMAND LINE<br>Option 2: Magento 2 install extension manually | 4<br>5 |
| Backend Example                                                                                            | 6      |
| Extension configuration                                                                                    | 7      |
| Frontend Example                                                                                           | 8      |

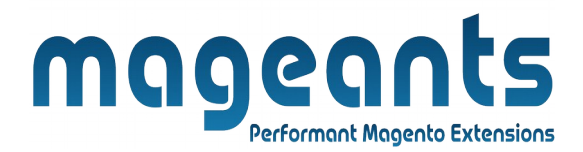

## **Preface:**

- Limit Quantity for Grouped Products extension allows setting the minimum and the maximum quantity limit for grouped products. With the help of this extension, admin can set minimum and maximum quantity for number of child products of grouped products.
- If customers add quantity less than minimum quantity and more than maximum quantity for grouped product,Custom error message will be displayed and hence restricted to add product.

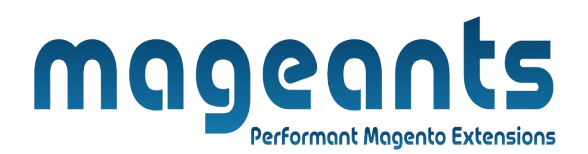

#### Installation:

There are two ways of installing extension in magento2.

1) Using COMMAND LINE.

2) Manually install extension.

**Option 1:** Magento 2 install extension using COMMAND LINE (Recommended).

Follow below steps to install extension from the command line.

- Step 1: Download the extension and unzip it.
- **Step 2:** Upload it to code directory in your magento installation's app directory. If code directory does not exists then create.
- **Step 3:** Disable the cache under System  $\rightarrow$  Cache Management.
- Step 4: Enter the following at the command line: php bin/magento setup:upgrade php bin/magento setup:static-content:deploy
- Step 5: Once you complete above steps log out and log in back to the admin panel and switch to Stores → Configuration → Mageants → Limit Quantity for Grouped Products Configurations. The module will be displayed in the admin panel.

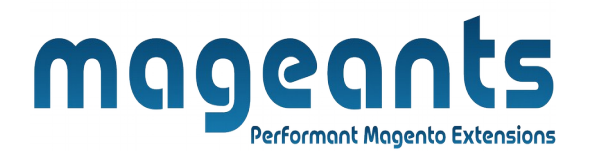

- **Option 2:** Magento 2 install extension manually.
- **Step 1:** Download the extension and unzip it.
- **Step 2:** Upload it to code directory in your magento installation's app directory. If code directory does not exists then create.
- Step 3: Disable the cache under System → Cache Management Edit app/etc/config.php file and add one line code: 'Mageants\_MinimumMaximumQuantity' → 1
- **Step 4:** Disable the cache under System → Cache Management
- Step 5: Once you complete above steps log out and log in back to the admin panel and switch to Stores → Configuration → Mageants → Limit Quantity for Grouped Products Configurations, the module will be displayed in the admin panel.

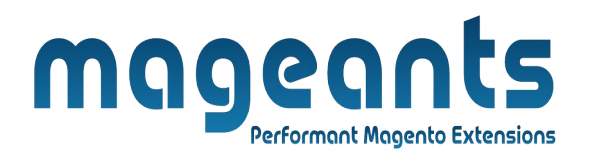

## **Backend example**

After Installation of Extension log in to magento admin panel for set configuration of the extension.

→ Main Menu

| CASHBOARD                                                                                            | Products                                                                |                     |         |
|----------------------------------------------------------------------------------------------------|-------------------------------------------------------------------------|---------------------|---------|
| \$<br>SALES                                                                                          | Categories                                                              | a Strap 8 foot      |         |
| CATALOG                                                                                              |                                                                         | a Strap 10 foot     |         |
| CUSTOMERS                                                                                            |                                                                         |                     |         |
|                                                                                                    |                                                                         |                     |         |
| Set of Sprite Yoga                                                                                   | Straps                                                                  | ← Back Add Attribut | te Save |
| Set of Sprite Yoga                                                                                   | Straps                                                                  | ← Back Add Attribut | te Save |
| Set of Sprite Yoga                                                                                   | Straps                                                                  | ← Back Add Attribut | te Save |
| Set of Sprite Yoga<br>Schedule Design Update<br>Gift Options<br>Limit Quantity For Groupe<br>Minimum | Straps<br>ed Products Enter Minimum Qu<br>Quantity * 4<br>[global]<br>4 | ← Back Add Attribut | te Save |

Minimum Quantity : you can set minimum qty. Maximum Quantity : you can set maximum qty.

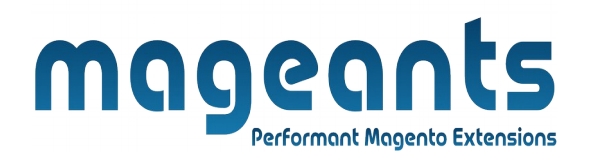

## **Extension Configuration**

#### $\rightarrow$ Configuration

| CA<br>DASHBOARD | Configuration                                                                                                 | Q | <b>"(2</b> ) | 👢 admin 👻 |
|-----------------|----------------------------------------------------------------------------------------------------|---|--------------|-----------|
| \$<br>SALES     | Store View: Default Config 👻 🔇                                                                                |   | Save         | Config    |
| CATALOG         |                                                                                                    |   |              |           |
|                 | MAGEANTS ^ General Configuration Enable/Disable Module                                                        |   |              | $\odot$   |
|                 | Limit Quantity For Grouped Limit Quantity For Grouped Products [global]                                       |   |              |           |
|                 | This Message will be Minimum Quantity Error Message (global) You need to purchase a combination of minimum {m |   |              |           |
| REPORTS         | Quantity is Minimum Aximum Quantity Error Message (global) You can only purchase a combination of maximum {r  | _ |              |           |
| STORES          | CUSTOMERS This Message will be displayed on when                                                              | ١ |              |           |
| \$              | SALES Y                                                                                                    |   |              |           |

**Enable Limit Quantity For Grouped Products :** Here you can enable and disable module from back end.

**Minimum Quantity Error Message :** Here you can set error message of minimum qty.

**Maximum Quantity Error Message :** Here you can set error message of maximum qty.

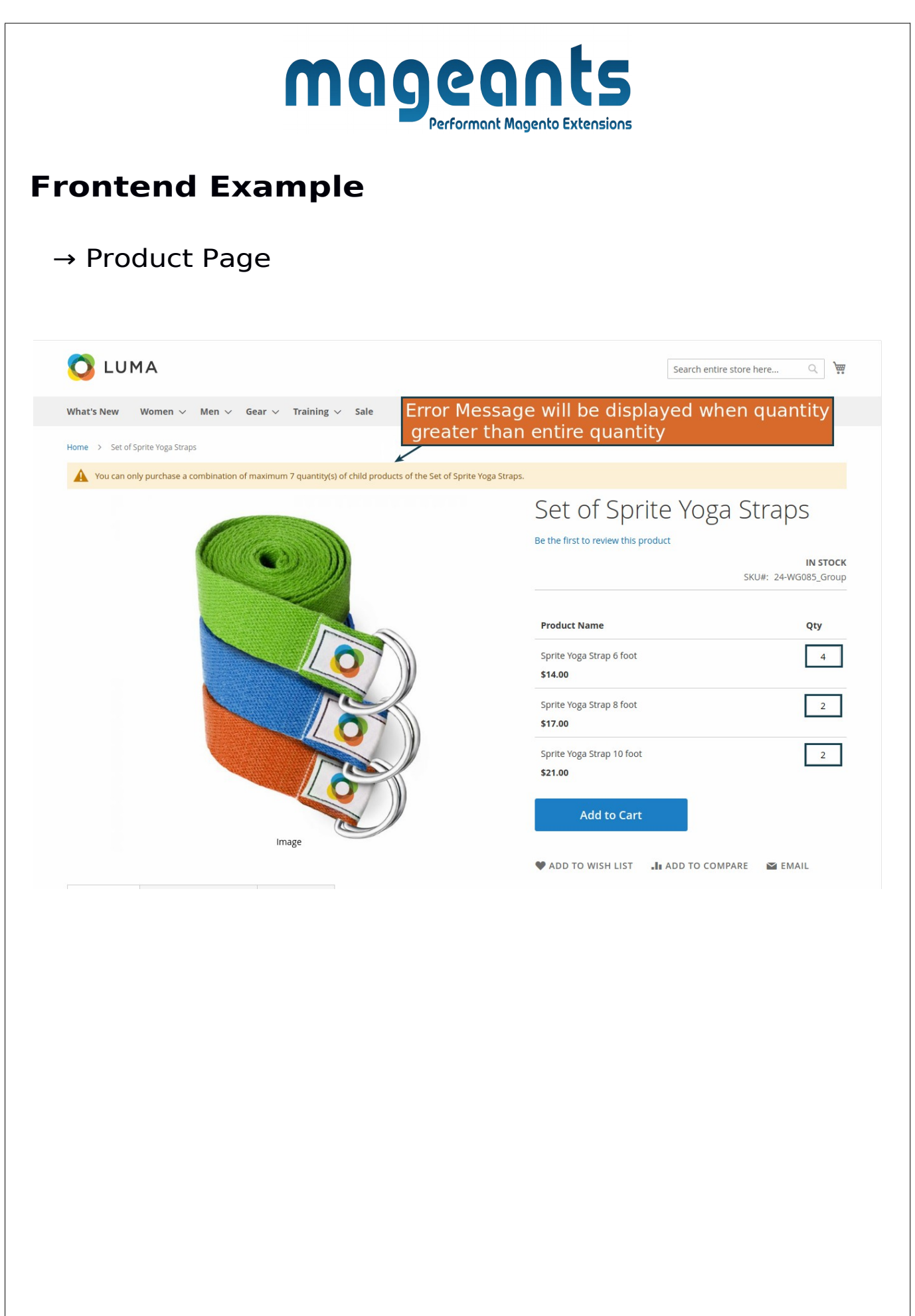

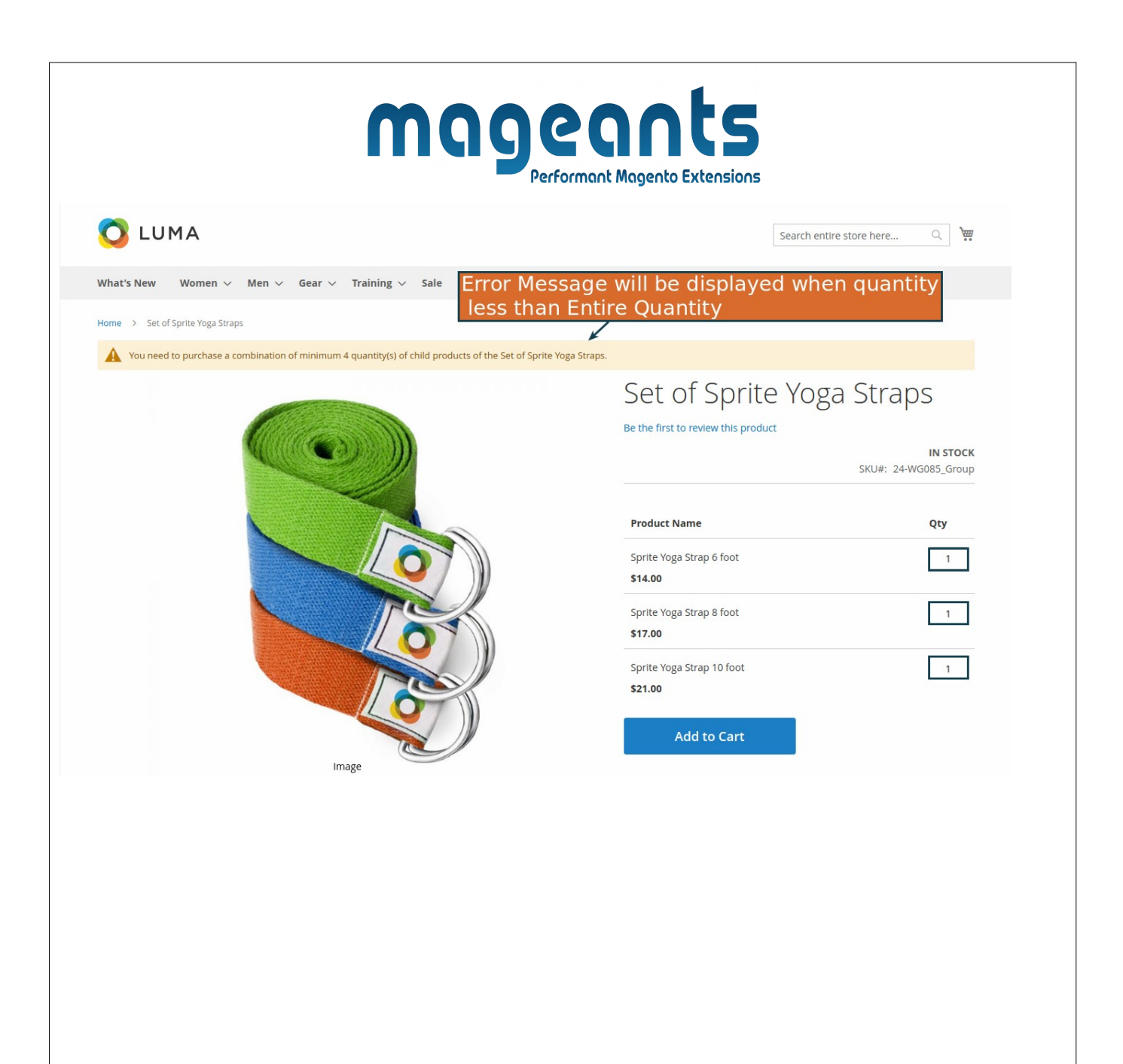

|                    | m                                              | ngeo                                               |                    | ts                   |                                                                                  |                 |
|--------------------|------------------------------------------------|----------------------------------------------------|--------------------|----------------------|----------------------------------------------------------------------------------|-----------------|
| → Cart I           | Page                                           | Performant                                         | Magento t          | xtensions            |                                                                                  |                 |
| 🚫 LUMA             | A                                              |                                                    |                    |                      | Search entire store here Q                                                       | <b>77</b> 6     |
| what's New Wo      | ormen v Men v Gear v Training<br>Ng Cart great | ✓ sale<br>Message will be o<br>iter than Entire Qu | lisplay<br>iantity | ed when<br>in Cart P | quantity<br>age                                                                  |                 |
| Item               | rchase a combination of maximum 7 quantity(s)  | Price                                              | Otv                | Subtotal             | Summary                                                                          |                 |
|                    | Sprite Yoga Strap 6 foot                       | \$14.00                                            | 2                  | \$28.00              | Estimate Shipping and Tax                                                        | ~               |
|                    | )                                              |                                                    |                    |                      | Subtotal \$10-<br>Order Total \$104                                              | 4.00<br>•.00    |
|                    | Sprite Yoga Strap 8 foot                       | \$17.00                                            | 2                  | <b>童</b><br>\$34.00  | Check Out with Multiple Addresses<br>Estimate Shipping and Tax<br>Subtotal \$10- | s<br>~<br>04.00 |
|                    |                                                |                                                    |                    | ŧ                    | Order Total \$104 Proceed to Checkout                                            | F.00            |
|                    | Sprite Yoga Strap 10 foot                      | \$21.00                                            | 2                  | \$42.00              | Check Out with Multiple Addresse:                                                | 5               |
|                    |                                                |                                                    |                    | â                    |                                                                                  |                 |
|                    |                                                |                                                    | Update S           | nopping Cart         |                                                                                  |                 |
| Apply Discount Cor | te 🗸                                           |                                                    |                    |                      |                                                                                  |                 |
|                    |                                                |                                                    |                    |                      |                                                                                  |                 |
|                    |                                                |                                                    |                    |                      |                                                                                  |                 |
|                    |                                                |                                                    |                    |                      |                                                                                  |                 |
|                    |                                                |                                                    |                    |                      |                                                                                  |                 |
|                    |                                                |                                                    |                    |                      |                                                                                  |                 |
|                    |                                                |                                                    |                    |                      |                                                                                  |                 |
| <u>/w.mageants</u> | <u>.com</u>                                    | support@magear                                     | ts.com             |                      |                                                                                  |                 |

| 🚫 LUMA              |                                                     |                                                 |                       |                       | Search entire store here                           | Q 🐺 6                       |
|---------------------|-----------------------------------------------------|-------------------------------------------------|-----------------------|-----------------------|----------------------------------------------------|-----------------------------|
| what's New Wom      | en v Men v Gear v Training v S<br>Error<br>Jess     | Message will b<br>than Entire Qua               | e displa<br>antity ir | ayed whe<br>n Cart Pa | en quantity<br>ge                                  |                             |
| You need to purch   | ase a combination of minimum 4 quantity(s) of child | d products of the Set of Sprite Yoga S<br>Price | traps.<br>Qty         | Subtotal              | Summary                                            |                             |
|                     | Sprite Yoga Strap 6 foot                            | \$14.00                                         | 2                     | \$28.00               | Estimate Shipping and Ta                           | x ~                         |
|                     |                                                     |                                                 |                       |                       | Order Total                                        | \$104.00                    |
|                     |                                                     |                                                 |                       |                       | Proceed to Ch                                      | eckout                      |
|                     | Sprite Yoga Strap 8 foot                            | \$17.00                                         | 2                     | \$34.00               | Check Out with Multipl<br>Estimate Shipping and Ta | e Addresses<br>x ×          |
|                     |                                                     |                                                 |                       |                       | Subtotal Order Total                               | \$104.00<br><b>\$104.00</b> |
|                     |                                                     |                                                 |                       | Ē                     | Proceed to Che                                     | eckout                      |
|                     | Sprite Yoga Strap 10 foot                           | \$21.00                                         | 2                     | \$42.00               | Check Out with Multipl                             | e Addresses                 |
| (I)                 |                                                     |                                                 |                       |                       |                                                    |                             |
|                     |                                                     |                                                 |                       | Ē                     |                                                    |                             |
| Apply Discoupt Code |                                                     |                                                 | Update S              | hopping Cart          |                                                    |                             |
| Apply Discount Code | ×                                                   |                                                 |                       |                       |                                                    |                             |
|                     |                                                     |                                                 |                       |                       |                                                    |                             |
|                     |                                                     |                                                 |                       |                       |                                                    |                             |
|                     |                                                     |                                                 |                       |                       |                                                    |                             |
|                     |                                                     |                                                 |                       |                       |                                                    |                             |

# mageants Performant Magento Extensions

#### → Minicart Page

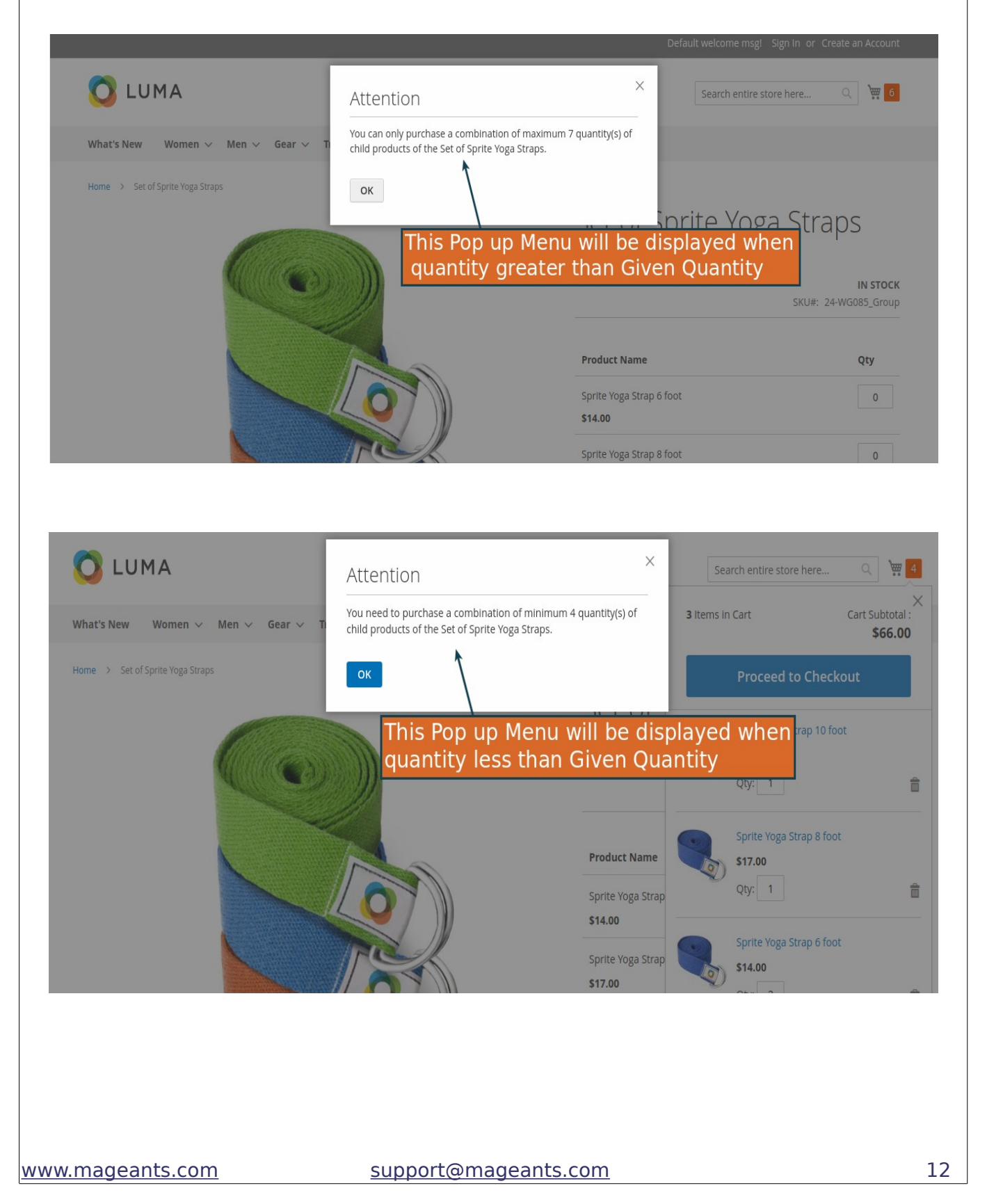

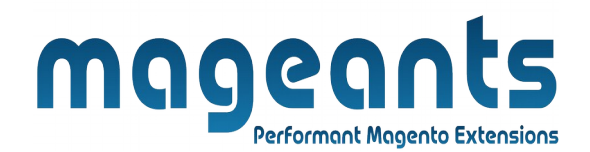

# Thank you

if you have any questions or feature suggestions, please contact us at: <u>https://www.mageants.com/contact-us.htm</u>l

Your feedback is absolutely welcome!